## 문서등록 하기(예치금납부와 동일 효력)

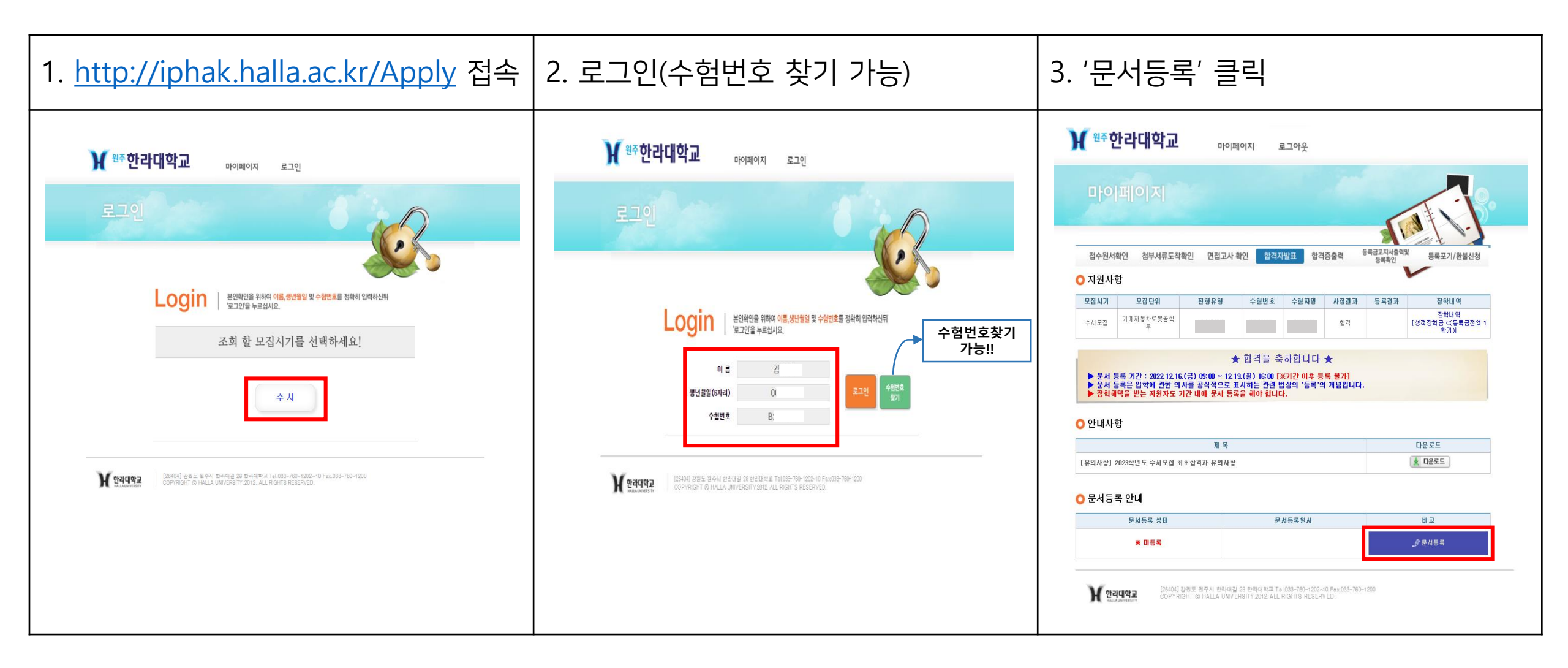

## 문서등록 하기(예치금납부와 동일 효력)

| 4. 공지사항 확인 후 '문서등록하기' 클릭                                                                                                    | 5. 문서등록상태 확인                                    | 6. 문서등록 확인증 출력(필요시) |
|----------------------------------------------------------------------------------------------------|-------------------------------------------------|---------------------|
| <ul> <li>오 2 2 2 2 3 한 년 도 전 2 2 2 한 인 2 전 2 2 2 3 2 9 2 ( 2 2 3 1 9 2 ( 2 1 3 2 4 2 1 9 2 2 2 2 1 3 2 4 2 1 4 2 3 2 2 2 2 2 1 3 2 4 2 1 9 2 3 1 2 2 2 2 2 2 3 1 2 2 3 2 2 2 2 2 2</li></ul> |                                                 |                     |
|                                                                                                    | <ul> <li>● 문서등록 안내</li> <li>● 문서등록 3년</li></ul> | 한 라 대 학 교 총         |

## 문서등록 취소하기(번복 불가!)

| . '문서등록 취소하기' 클릭                                                                                         | 2. 취소사유 선택 후 '문서등록 취소하기' 클릭                                                                                                    | 3. 등록결과(포기) 확인 |
|----------------------------------------------------------------------------------------------------|----------------------------------------------------------------------------------------------------|----------------|
| <image/> <section-header><complex-block><complex-block></complex-block></complex-block></section-header> | ○ 문서등록 취소사유         ● 문서등록 취소사유         ● 대학학적 ● 파キ ● 마타 / 마 ( 기타 ( 개타 ( 개타 ( 개 ) ) ) ) ( 개 ) ( 개 ) ( 개 ) ( 개 ) ( 개 ) ( 개 ) ( 개 ) ( 개 ) ( 개 ) ( 개 ) ( 개 ) ( 개 ) ( 1 ) ( 1 ) ( |                |